## One Click Training Guide 4/29/2020

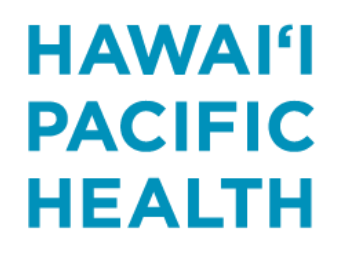

KAPI'OLANI PALI MOMI STRAUB WILCOX

| 1 | *                          |                             |
|---|----------------------------|-----------------------------|
|   | Epic 🔻 🛗 Schedule 🖃 In Bas | sket 📂 Chart 🔚 Hosp Chart 🚦 |
| I | Recent                     |                             |
| Î | Appts                      |                             |
|   | Calculator                 |                             |
|   | 📅 Pregnancy Wheel          | ← 4/21/2020 🗔 <u>T</u> o    |
|   | 📛 Chart                    | tails Time ≜ Patient        |
|   | Patient Message Review     | in: 2: 2:30 PM Ambtes       |
|   | Desktop •                  |                             |
|   | Patient Care               |                             |
|   | Ophthalmology              |                             |
|   | Sc <u>h</u> eduling •      | 🛱 Appts                     |
|   |                            |                             |

- Select the Epic drop down button in the top left corner of your screen
- Click on 'Scheduling' and then 'Appts

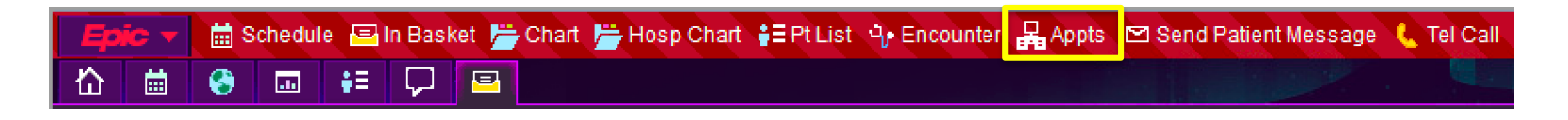

• Or look at your Epic Toolbar for 'Appts'

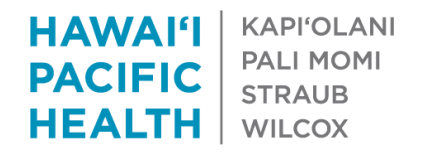

## • Enter the patient's name in Patient Lookup window

|                                                                      | Patient Lookup                | x |
|----------------------------------------------------------------------|-------------------------------|---|
| Select Patient <u>R</u> ecent Patients Family/Group <u>T</u> emporar | ary Groups                    |   |
| Name/MRN:                                                            | EPI ID:                       |   |
| SSN:                                                                 | Sex:                          |   |
| Birth date:                                                          |                               |   |
| <u>□</u> <u>U</u> se sounds-like □ My <u>p</u> atients               |                               |   |
| New <u>Find Patient</u> Clear                                        | <u>A</u> ccept <u>C</u> ancel |   |
|                                                                      |                               |   |

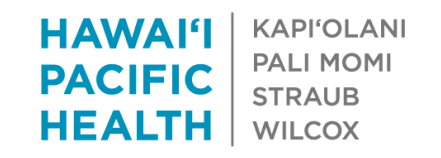

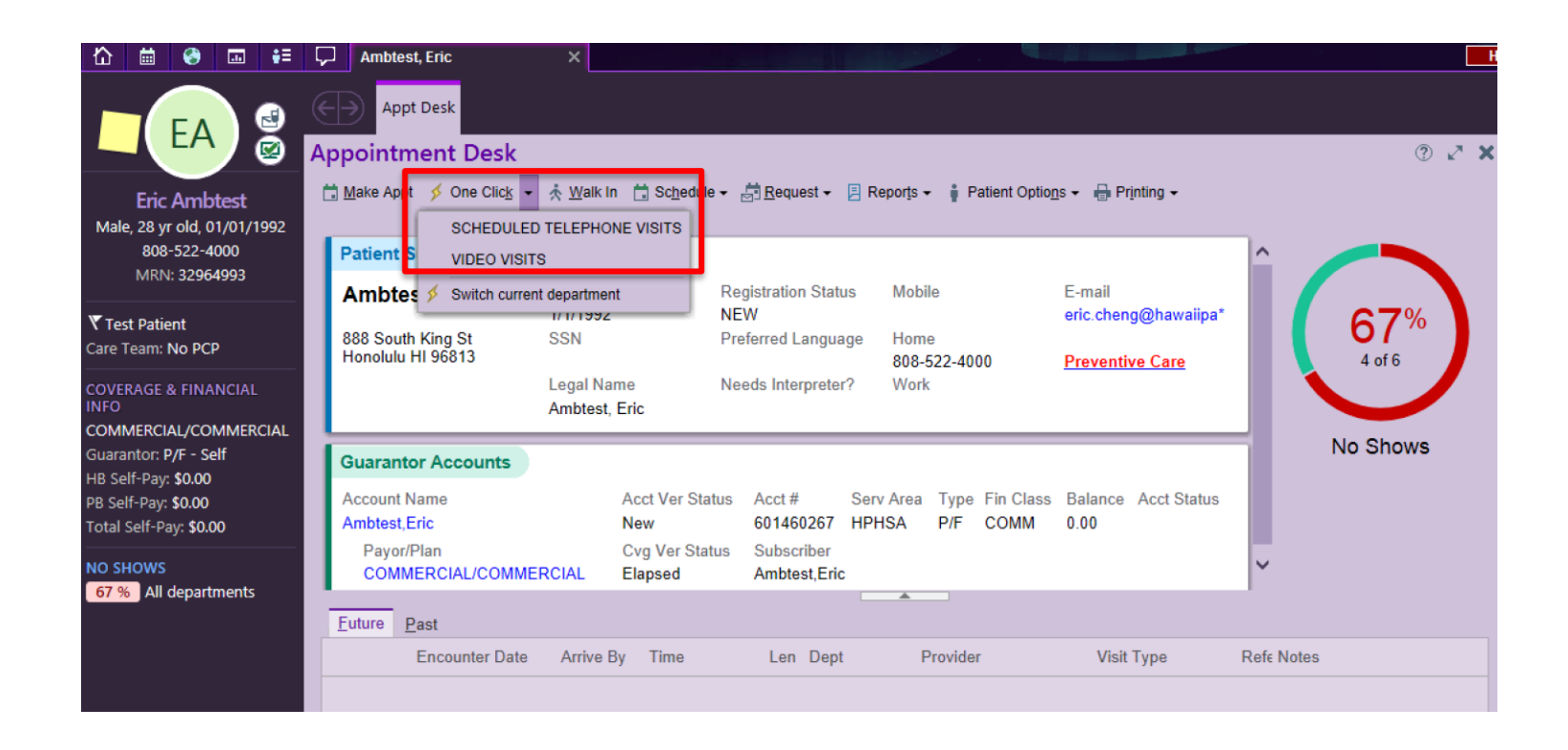

- From the appointment desk, click on the drop down arrow next to 'One Click'.
- Select Scheduled Telephone Visit or Video Visit

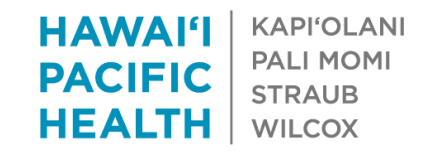

- Appt Notes enter a reason for the visit
- Select an appointment time by clicking on one of the boxes
- Clicking on the appt time is what schedules the appointment

|              | mbtest, Natalie ×                                                                                                    | НРН   |  |  |  |  |  |  |  |  |
|--------------|----------------------------------------------------------------------------------------------------|-------|--|--|--|--|--|--|--|--|
| <del>(</del> | Appt Desk One Click                                                                                                    |       |  |  |  |  |  |  |  |  |
| One          |                                                                                                    | ⑦ ℤ X |  |  |  |  |  |  |  |  |
| -            | ew Search Appt notes:                                                                                                    |       |  |  |  |  |  |  |  |  |
| SC           | SCHEDULED TELEPHONE VISITS                                                                                                    |       |  |  |  |  |  |  |  |  |
| Tod          | y, Friday April 24, 2020                                                                                                    |       |  |  |  |  |  |  |  |  |
| No           | n, Sandra K, DO in INT MED - SCMILI                                                                                                    |       |  |  |  |  |  |  |  |  |
| G            | General message for NOON, SANDRA K [106737]<br>NO WC, MVA, TPL, Employment Physicals<br>Holly Bent/NP may see Dr. Noon's established patients for Annual Wellness Visit, ED follow up, Hospital follow up and Office Visit (refer to visit types for detailed instructions).<br>MD sees patients 18yrs and older |       |  |  |  |  |  |  |  |  |
| 1            | 5 PM 1:45 PM 2:15 PM 2:30 PM 3:00 PM 3:15 PM<br>min 15 min 15 min 15 min 15 min 15 min Manual                                                                                                    |       |  |  |  |  |  |  |  |  |

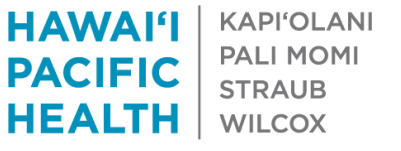

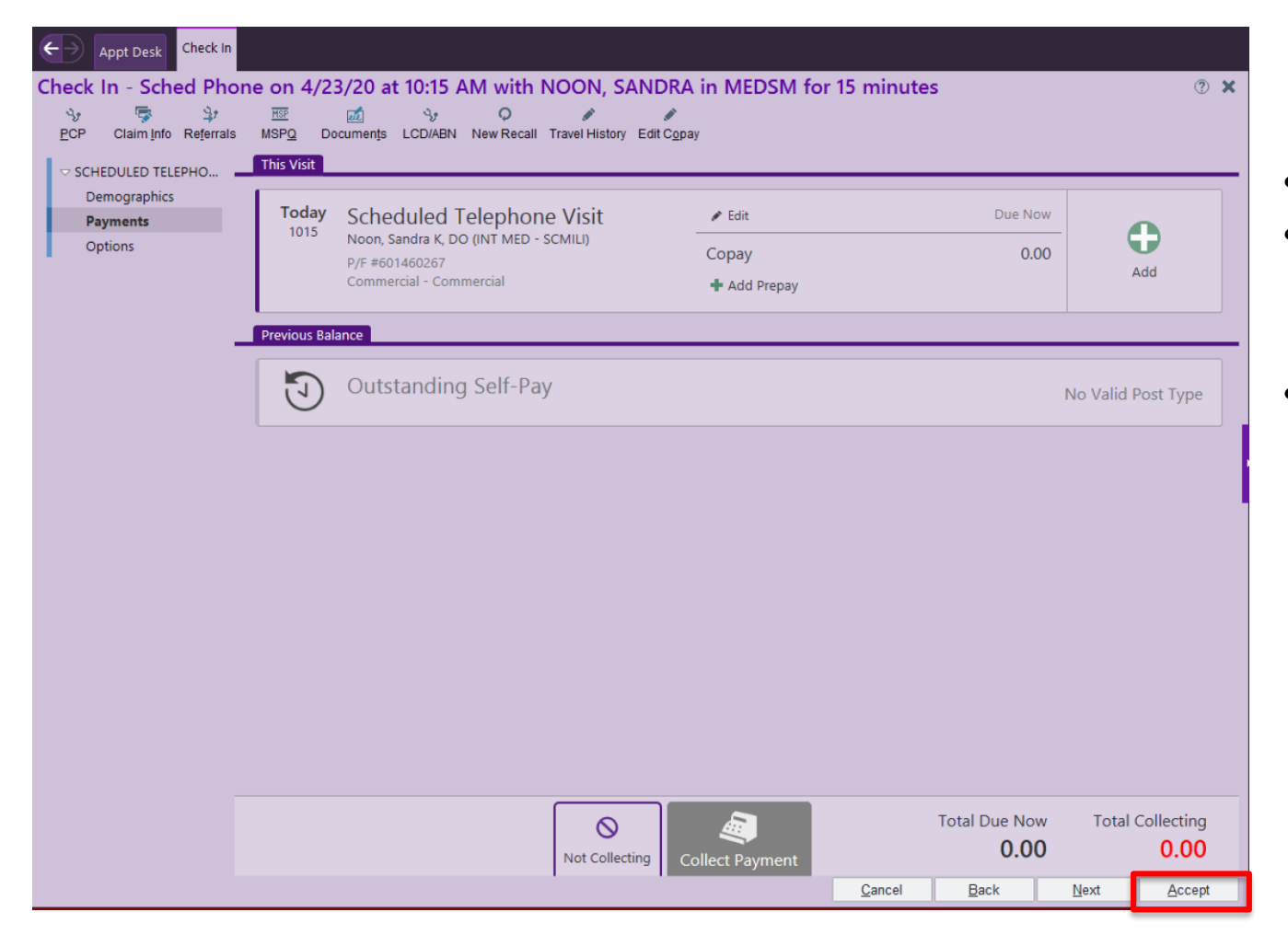

- Click Accept
- Click Continue if any Warnings appear
- Appointment will be scheduled and you will see appointment details in Appt Desk.

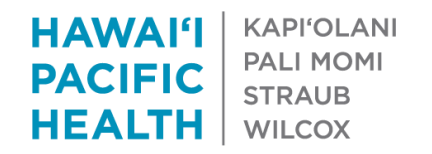

- After provider schedules an appointment, they will see the appointment in their schedule. Click on appointment to start visit and document.
- Notice: the appointment is 'Arrived' already

| Apr     | Apr 21, 2020   |           |         |         |          | oday     | NOON | I, SANDRA | K Total: 2     |         |                  |               |           |         |       |
|---------|----------------|-----------|---------|---------|----------|----------|------|-----------|----------------|---------|------------------|---------------|-----------|---------|-------|
| •       | Apr I          | ► <u></u> | 2020    |         | _        |          |      | Status    | Status Details | Time    | Patient          | Age/Gender    | Туре      | MyC QNR | Notes |
| 29      | мо<br>30       | 1u<br>31  | We<br>1 | 1h<br>2 | Fr<br>3  | Sa<br>4  |      | Signed    | Checked in: 2  | 2:30 PM | Ambtest, Natalie | 42 yr old / F | SCHEDULED |         |       |
| 5<br>12 | 6<br>13        | 7<br>14   | 8<br>15 | 9<br>16 | 10<br>17 | 11<br>18 |      | Arrived   | Checked in:    | 9:00 PM | Ambtest, Eric    | 28 yr old / M | SCHEDULED |         |       |
| 19      | 20             | 21        | 22      | 23      | 24       | 25       |      |           |                |         |                  |               |           |         |       |
| 26      | 27<br>4        | 28<br>5   | 29<br>6 | 30<br>7 | 1<br>8   | 2<br>9   |      |           |                |         |                  |               |           |         |       |
| Dept    | INT            | MED       | - SCN   | IILI    | , p      | Ŧ        |      |           |                |         |                  |               |           |         |       |
| + (     | 🕂 Create 🛛 🐐 🗕 |           |         |         |          |          |      |           |                |         |                  |               |           |         |       |

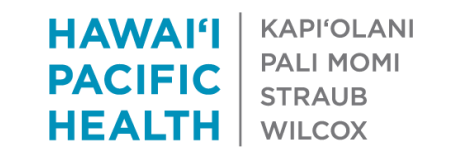

- If provider would like to schedule an appt time that is not listed, they may choose to select the Manual box.
- The Make Appointment screen will be displayed. Select the SEARCH button to continue.

| 10:15 AM          | 10:30 AM | 11:15 AM | 1:00 PM | 1:15 PM |
|-------------------|----------|----------|---------|---------|
| 15 min            | 15 min   | 15 min   | 15 min  | 15 min  |
| 7:45 PM<br>15 min | Manual   | ]        |         |         |

| Make Appointment                                                                                                    |                          | @ Z X                                                                                                    |
|----------------------------------------------------------------------------------------------------|--------------------------|----------------------------------------------------------------------------------------------------|
| Department: INT MED - SCMILI [16052000] 🔎 💌 Appt notes: cough                                                                                                    |                          | Expand notes 🔽 Share notes                                                                                                    |
| Visit type: Provider or resource:                                                                                                    |                          | Patient Options                                                                                                    |
| SCHEDULED TELEPHONE VISIT [2793] NOON, SANDRA K, DO [106                                                                                                    | 737] in INT MED - SC     | MILL [1]         C Subgroup         Start search on:<br>4/22/2020           C Specialty         4         4         2020 ↓           PCP IGN         5         6         7         8         9         10         11         2         3         4           Team         5         6         7         8         9         10         11         12         13         14         15         16         17         18         19         2         2         2         2         2         2         2         2         2         2         2         2         2         2         2         2         2         2         2         2         2         2         2         2         2         2         2         2         2         2         2         2         2         2         2         2         2         2         2         2         2         2         2         2         2         2         2         2         2         2         2         2         2         2         2         2         2         2         2         2         2         2         2         2         2         2 |
| Expand Instructions General message for NOON, SANDRA K [106737] NO WC, MVA, TPL, Employment Physicals Holly Bent/NP may see Dr. Noor's established patients for Annual Wellness Visit, ED follow up, Visit (refer to visit types for detailed instructions). MD sees patients 18yrs and older NO HMSA Quest | Hospital follow up and ( | Advanced Options       View:       All Times, Single Provider       Recur       Auto search       Schiedelite.       Schiedelite.                                                                                                    |
| Schedule Scanner:                                                                                                    | Q 9                      | <ul> <li>↓ □ Joint times</li> </ul>                                                                                                    |
|                                                                                                    |                          | Combine depts                                                                                                    |
| Display 🔻                                                                                                    | <u>S</u> earch           | Wait List Clgar Cancel                                                                                                    |

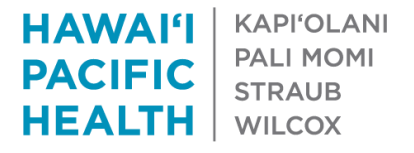

| Pro | ovide                                                        | r Sch                                                                               | edule                  |                        |             |                   |        |              |           |                   |              |            | ?              | 2 X    |
|-----|--------------------------------------------------------------|-------------------------------------------------------------------------------------|------------------------|------------------------|-------------|-------------------|--------|--------------|-----------|-------------------|--------------|------------|----------------|--------|
| NO  | ON, SAN                                                      | IDRA KI                                                                             | 1067371 in INT MED - 1 | SCMI - D Vie           | ew: All Tim | es. Single Provid | ler ·  | -            | ► J       |                   |              |            | Patient Optio  | ns 🔻   |
|     | 0%                                                           | 0% Thu 4/23/2020 SCHEDULED TELEPHONE VISIT - 15 minutes Visits: AM=0 PM=0 ALL DAY=0 |                        |                        |             |                   |        |              | DAY=0     |                   |              |            |                |        |
|     | Time                                                         | Pri?                                                                                | MRN                    | Name                   |             | Visit Type        | Len    | Appt Not     | es        |                   |              |            |                |        |
|     |                                                              |                                                                                     |                        | NO WC, MVA, T          | PL, Emplo   | oyment Physica    | als    |              |           |                   |              |            |                |        |
|     |                                                              |                                                                                     |                        | Holly Bent/NP m        | ay see D    | r. Noon's estab   | lished | patients f   | or Annual | Wellness V        | isit, ED fol | low up, Ho | ospital follow | up a   |
|     |                                                              |                                                                                     |                        | MD sees patient        | s 18yrs ar  | nd older          |        |              |           |                   |              |            |                |        |
|     |                                                              |                                                                                     |                        | NO HMSA Quest          | :           |                   |        |              |           |                   |              |            |                |        |
| 1   | 8:00 a                                                       |                                                                                     |                        |                        |             |                   |        |              |           |                   |              |            |                |        |
| 1   | 8:15 a                                                       |                                                                                     |                        |                        |             |                   |        |              |           |                   |              |            |                |        |
| 1   | 8:30 a                                                       |                                                                                     |                        |                        |             |                   |        |              |           |                   |              |            |                |        |
| 1   | 8:45 a                                                       |                                                                                     |                        |                        |             |                   |        |              |           |                   |              |            |                |        |
| 1   | 9:00 a                                                       |                                                                                     |                        |                        |             |                   |        |              |           |                   |              |            |                |        |
|     | 9:15 a                                                       |                                                                                     | END                    |                        |             |                   |        |              |           |                   |              |            |                |        |
| 1   | 9:45 a                                                       |                                                                                     |                        |                        |             |                   |        |              |           |                   |              |            |                |        |
| 1   | 10:00 a                                                      | 1                                                                                   |                        |                        |             |                   |        |              |           |                   |              |            |                |        |
| 1   | 10:15 a                                                      | 1                                                                                   |                        |                        |             |                   |        |              |           |                   |              |            |                |        |
| 1   | 10:30 a                                                      | 1                                                                                   |                        |                        |             |                   |        |              |           |                   |              |            |                |        |
|     | 10:45 a                                                      | 1                                                                                   | END                    |                        |             |                   |        |              |           |                   |              |            |                |        |
| 1   | 11:15 a                                                      | 1                                                                                   |                        |                        |             |                   |        |              |           |                   |              |            |                |        |
|     | 11:30 a                                                      | 1                                                                                   | END                    |                        |             |                   |        |              |           |                   |              |            |                |        |
| 1   | 1:00 p                                                       |                                                                                     |                        |                        |             |                   |        |              |           |                   |              |            |                |        |
| 1   | 1:15 p                                                       |                                                                                     |                        |                        |             |                   |        |              |           |                   |              |            |                |        |
|     | 1:30 p                                                       |                                                                                     | END                    |                        |             |                   |        |              |           |                   |              |            |                |        |
| 1   | 1:45 p                                                       |                                                                                     |                        |                        |             |                   |        |              |           |                   |              |            |                |        |
|     | 2:00 p                                                       |                                                                                     | END                    |                        |             |                   |        |              |           |                   |              |            |                |        |
| 1   | 2:15 p                                                       |                                                                                     |                        |                        |             |                   |        |              |           |                   |              |            |                |        |
| 1   | 2:30 p                                                       |                                                                                     |                        |                        |             |                   |        |              |           |                   |              |            |                | -      |
| •   | Day                                                          | •                                                                                   | Week 🕨 🕂               | Vore Provide <u>rs</u> | Site logic  | in effect 🛛 🔽     | Restri | ctions       | Skip f    | ull day 🛛         | Show ioi     | nt         | Default W      | lidths |
| Ge  | neral me                                                     | essage                                                                              | for NOON, SANDRA       | К                      | Date        | Pro               | vider  |              | Arrive By | Appt Time         | Len          | A          | ppt Notes      |        |
| 1   | 106737]<br>NO WC                                             |                                                                                     |                        | opt                    | DULED TE    | ELEPHONE VISIT    | [2793] |              |           |                   |              |            |                |        |
| 1.1 | NO WC, MVA, TPL, EITIPIOYITIENT NOON, SANDRAK [106737] Cough |                                                                                     |                        |                        |             |                   |        |              |           |                   |              |            |                |        |
| l i | Holly B                                                      | ent/N                                                                               | P may see Dr. No       | on's                   |             |                   |        |              |           |                   |              |            |                |        |
| •   | establis                                                     | shed p                                                                              | atients for Annua      | 1                      |             |                   | _      |              |           |                   |              |            |                | _      |
|     | Wellne                                                       | ss Vis                                                                              | It, ED follow up,      | licit V                |             |                   |        |              |           |                   |              |            |                |        |
|     |                                                              |                                                                                     | w up and Onice V       | nsit -                 |             |                   |        |              |           |                   |              |            |                |        |
| i   |                                                              |                                                                                     |                        |                        |             |                   |        | <u>S</u> che | dule      | Wait <u>L</u> ist | E            | Back Up    | Cancel         |        |

 The provider schedule will be displayed. On the bottom section of the screen, enter the date and appointment time. Tab over to the Len (length) slot to default in a length. Then hit tab again and click on schedule.

|    | Site logic i  | n effect | Restric     | ctions       | 🗆 Skip f  | full day         | 🗖 Show joir |        | Default Widt   | hs |
|----|---------------|----------|-------------|--------------|-----------|------------------|-------------|--------|----------------|----|
| Γ  | Date          |          | Provider    |              | Arrive By | Appt Time        | Len         | Арр    | t Notes        |    |
| \$ | SCHEDULED TEL | EPHONE V | ISIT [2793] |              |           |                  |             |        |                |    |
| ŀ  | 4/22/2020     | NOON, SA | NDRAK [106  | 5737] i      |           | 12:00pm          | 15          | cough  |                |    |
|    |               |          |             |              |           |                  |             |        |                |    |
|    |               |          |             |              |           |                  |             |        |                |    |
|    |               |          |             |              |           |                  |             |        |                |    |
|    |               |          |             | <u>S</u> che | edule     | Wait <u>L</u> is | t <u>B</u>  | ack Up | <u>C</u> ancel |    |

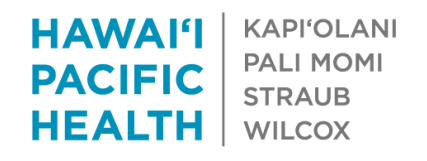

 Appointment Warnings may appear since you may be selecting a time outside of your template. Enter an overrule reason by selecting 2- Provider Approved, click on continue and then click on schedule button.

| Appointment Warnings                                                                                                    | Appointment Warnings                                                                                                    |
|----------------------------------------------------------------------------------------------------|----------------------------------------------------------------------------------------------------|
| SCHEDULED TELEPHONE VISIT          • 4/22/2020 12:00 PM (15 minutes)                                                      | SCHEDULED TELEPHONE VISIT NOON, SANDRA K in INT MED - SCMILI                                                              |
| ① Warning: Provider Has No Schedule For Day                                                                               | ① Warning: Provider Has No Schedule For Day                                                                               |
| NOON, SANDRA K is not scheduled for 4/22/2020.<br>Overrule Reason Brief Comment                                           | NOON, SANDRA K is not scheduled for 4/22/2020.<br>Overrule Reason Brief Comment<br>Provider Approved                      |
| ① Warning: Outside Template                                                                                               | ① Warning: Outside Template                                                                                               |
| 12:00 PM selected for SCHEDULED TELEPHONE VISIT is not a scheduled time for NOON, SANDRA K. Overrule Reason Brief Comment | 12:00 PM selected for SCHEDULED TELEPHONE VISIT is not a scheduled time for NOON, SANDRA K. Overrule Reason Brief Comment |
|                                                                                                    | Title Number                                                                                                    |
|                                                                                                    | Other 1                                                                                                    |
|                                                                                                    | Provider Approved 2                                                                                                    |
|                                                                                                    | Urgent Need 3                                                                                                    |
|                                                                                                    |                                                                                                    |
| ✓ Co <u>n</u> tinue ← <u>B</u> ack                                                                                        | ✓ Co <u>n</u> tinue ← <u>B</u> ack                                                                                        |

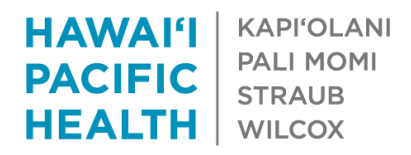

|                                                                       | Ар                 | pointment Review                                                                                                    |
|-----------------------------------------------------------------------|--------------------|----------------------------------------------------------------------------------------------------|
| Wednesday Apr 22, 2020<br>Appt at 12:00 PM (15 min)                   | Noon, Sandra K, DO | ♥ INT MED - SCMILI at Straub Clinic<br>Mililani                                                                                                    |
| SCHEDULED TELEPHONE                                                   | VISIT *            | Contraction of the second second |
| Insurance<br>COMMERCIAL<br>COMMERCIAL<br>Effective Dates<br>1/01/19 - | ⊠Copay<br>\$0.00   | Notes<br>cough<br>Patient Instructions<br>This is a Scheduled Telephone Visit and not a face-to-face visit with the provider.<br>Please anticipate a call within 30 minutes of the appointed time as the provider will call<br>you at your confirmed number to save you a trip into the office.                                                                                                    |
|                                                                       |                    |                                                                                                    |
|                                                                       |                    | Accept Cancel                                                                                                    |

- Account Selection form may appear, just select continue
- Accept the Appointment Review
- Accept through any other screens and select Finish

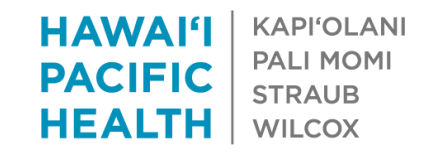

| Appt Desk Care Teams                            | Appt Information      |                            |                      |                                           |          |        |
|-------------------------------------------------|-----------------------|----------------------------|----------------------|-------------------------------------------|----------|--------|
| Appointment Informatio                          | n                     |                            |                      |                                           |          | ? 🗙    |
| I에 식가 식가<br><u>U</u> ndo <u>P</u> CP LCD/ABN Do | ocuments Referrals N  | ew Recall Travel History   |                      |                                           |          |        |
|                                                 | e: Eric Ambtes        | t                          | 1 SSN:               | A 🗐 🔎                                     |          |        |
| Patient Demograp Sex:                           | 👔 Male 🌶              | Birth date: 1/1/1992       | Aliases:             | 1                                         |          |        |
| Chart Pull Prompting                            | <u>1</u> -Permanent   | 2-Temporary                | 3-Confidential       |                                           |          |        |
| Add                                             | iress: 888 Sout       | h King St Con<br>info      | rmation: 1 Hor       | nber Type Number<br>ne Phone 808-522-4000 | <u> </u> |        |
| City                                            | / (or ZIP): Honolulu  |                            | 2 Wor<br>3 Mot       | rk Phone bile                             | -        |        |
| Stat                                            | te: HI 🔎              | ZIP: 96813 Em              | ail: <u>eric.che</u> | eng@hawaiipacifichealth.org               |          |        |
| Cou                                             | inty:                 | Cor                        | nments:              |                                           |          |        |
| Cou                                             | untry: United S       | tates of America 🔎         |                      |                                           |          |        |
| Refe                                            | erring: SELF, RE      | FERRED [445, 🔎 💡 🚷         | On Demand Pr         | int                                       | 20 Davis |        |
| How<br>about                                    | you heard 1<br>ut us: |                            | Enc form:            | Eace sheet:                               | o i      |        |
|                                                 |                       |                            | Visit label:         | 0 +                                       | <u> </u> |        |
| PCP                                             | NOON, S               | ANDRA K [106737]           | Perm comm:           |                                           |          |        |
| App                                             | Block                 | calls for appointment      |                      |                                           |          |        |
| Арро                                            | ointment: Sched Ph    | one on 4/22/20 at 12:00 Pt | /I with NOON, SANDR  | A in MEDSM for 15 minutes                 |          |        |
|                                                 |                       |                            |                      |                                           |          |        |
|                                                 |                       |                            |                      |                                           |          |        |
|                                                 |                       |                            |                      |                                           |          |        |
|                                                 |                       |                            |                      |                                           |          |        |
|                                                 |                       |                            |                      |                                           |          |        |
|                                                 |                       |                            |                      |                                           |          |        |
|                                                 |                       |                            |                      |                                           |          |        |
|                                                 |                       |                            | <u>C</u> ar          | ncel <u>B</u> ack                         | Next     | Accept |

• Accept through any other screens and select Finish.

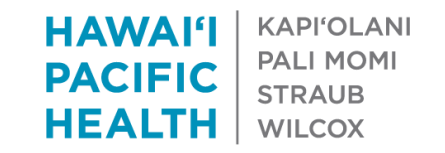

| Appt Desk Care Team                                     | าร                                    |                                                  |                                   |                                                          |                |
|---------------------------------------------------------|---------------------------------------|--------------------------------------------------|-----------------------------------|----------------------------------------------------------|----------------|
| Appointment Desk                                        |                                       |                                                  |                                   |                                                          | ? Z 🗙          |
| 🛗 <u>M</u> ake Appt   🗲 One Clic <u>k</u> 👻             | ☆ <u>W</u> alk In 🛗 Sc <u>h</u> edule | - ★ <u>∰</u> <u>R</u> equest → 📙 Re              | epor <u>t</u> s 👻 🛔 Patient Optio | ns 🔹 🖶 Printing 👻                                        |                |
| Patient Summary (Edit)                                  |                                       |                                                  |                                   |                                                          |                |
| Ambtest, Eric<br>888 South King St<br>Honolulu HI 96813 | DOB<br>1/1/1992<br>SSN                | Registration Status<br>NEW<br>Preferred Language | Mobile<br>Home<br>808-522-4000    | E-mail<br>eric.cheng@hawaiipa*<br><u>Preventive Care</u> | 67%            |
|                                                         | Legal Name<br>Ambtest, Eric           | Needs Interpreter?                               | Work                              |                                                          | No Shows       |
| Guarantor Accounts                                      |                                       |                                                  |                                   |                                                          |                |
| Account Name                                            | Acct Ver Stat                         | tus Acct # Serv                                  | Area Type Fin Class               | Balance Acct Status                                      |                |
| Payor/Plan                                              | Cvg Ver Stat                          | us Subscriber                                    |                                   | 0.00                                                     | -              |
| COMMERCIAL/COMMER                                       | CIAL Elapsed                          | Ambtest,Eric                                     |                                   |                                                          | l <sup>™</sup> |
| <u>F</u> uture <u>P</u> ast                             |                                       |                                                  |                                   |                                                          | •              |
| Encounter Date                                          | Arrive By Time                        | Len Dept                                         | Provider                          | Visit Type                                               | Refe Notes     |
| 4/21/2020 Tue                                           | 9:00 P <b>M</b> 9:00                  | P(Ar*) 15 MEDSM<br>[16052000                     | NOON, SANDRA<br>0] [106737]       | K SCHEDULED<br>TELEPHONE<br>VISIT [2793]                 |                |
| 4/22/2020 Wed                                           | 12:00 PM 1                            | 2:00 P 15 MEDSM<br>[16052000                     | NOON, SANDRA<br>0] [106737]       | K SCHEDULED<br>TELEPHONE<br>VISIT [2793]                 | cough          |

 The appointment details will be visible in the Appointment Desk

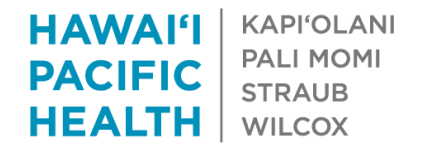

• After provider schedules an appointment, they will see the appointment in their schedule. Click on appointment to start visit and document.

| Apr 2                  | 21, 20               | 20                   |                        | Ö             | i Io         | oday              | NOON | I, SANDRA K | Total: 2       |         |                  |               |           |         |       |
|------------------------|----------------------|----------------------|------------------------|---------------|--------------|-------------------|------|-------------|----------------|---------|------------------|---------------|-----------|---------|-------|
| • •                    | Apr I                | ► <u>I</u> ◄         | 2020                   | •             | -            |                   |      | Status      | Status Details | Time    | Patient          | Age/Gender    | Туре      | MyC QNR | Notes |
| 29                     | мо<br>30             | 31                   | We<br>1                | 1h<br>2       | Fr<br>3      | Sa<br>4           |      | Signed      | Checked in: 2  | 2:30 PM | Ambtest, Natalie | 42 yr old / F | SCHEDULED |         |       |
| 5<br>12                | 6<br>13              | 7<br>14              | 8<br>15                | 9<br>16       | 10<br>17     | 11<br>18          |      | Arrived     | Checked in:    | 9:00 PM | Ambtest, Eric    | 28 yr old / M | SCHEDULED |         |       |
| 14                     | 1.5                  |                      |                        | 10            |              | 10                |      |             |                |         |                  |               |           |         |       |
| 19                     | 20                   | 21                   | 22                     | 23            | 24           | 25                |      |             |                |         |                  |               |           |         |       |
| 19<br>26<br>3          | 20<br>27<br>4        | 21<br>28<br>5        | 22<br>29<br>6          | 23<br>30<br>7 | 24<br>1<br>8 | 25<br>2<br>9      |      |             |                |         |                  |               |           |         |       |
| 19<br>26<br>3<br>Dept: | 20<br>27<br>4<br>INT | 21<br>28<br>5<br>MED | 22<br>29<br>6<br>- SCN | 23<br>30<br>7 | 24<br>1<br>8 | 25<br>2<br>9<br>∓ |      |             |                |         |                  |               |           |         |       |

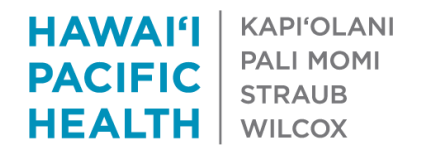

- If the time of your last available appt slot has passed or provider has used up all available slots for that day, a message stating "No solutions found" will display. Provider will not be able to schedule any further visits for that day.
- A clinic manager will be able to add appt slots to the schedule template should this be needed.

| Appt Desk One Click                                                                                                    |       |
|----------------------------------------------------------------------------------------------------|-------|
| One Click                                                                                                    | ⑦ ℤ X |
| New Search Appt notes:                                                                                                    |       |
| SCHEDULED TELEPHONE VISITS                                                                                                    |       |
| No solutions found.<br>Either there are no valid openings within the search parameters or you do not have the proper security to schedule this appointment. |       |
|                                                                                                    |       |

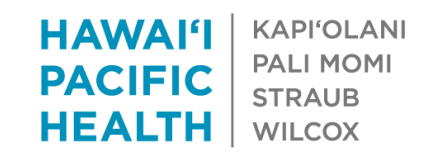

| 8:30 AM | 8:45 AM | 9:00 AM | 9:15 AM | 9:30 AM | 9:45 AM | 10:00 AN |
|---------|---------|---------|---------|---------|---------|----------|
| 15 min  | 15 min  | 15 min  | 15 min  | 15 min  | 15 min  | 15 min   |
| 2:30 PM | 2:45 PM | 3:00 PM | 3:15 PM | 3:30 PM | 3:45 PM | Manual   |
| 15 min  | 15 min  | 15 min  | 15 min  | 15 min  | 15 min  |          |

|   | VIDEO VI          | SITS              |                   |                   |                   |                    |                    |                    |                    |            |
|---|-------------------|-------------------|-------------------|-------------------|-------------------|--------------------|--------------------|--------------------|--------------------|------------|
| 0 | Today, Frid       | ay April 24,      | 2020              |                   |                   |                    |                    |                    |                    |            |
|   | Shigemur          | a, Lisa A, N      | ID in PEDS        | - SCKANE          |                   |                    |                    |                    |                    |            |
|   | 8:30 AM<br>15 min | 8:45 AM<br>15 min | 9:00 AM<br>15 min | 9:15 AM<br>15 min | 9:30 AM<br>15 min | 9:45 AM<br>15 min  | 10:00 AM<br>15 min | 10:15 AM<br>15 min | 10:30 AM<br>15 min | 10:4<br>15 |
|   | 2:30 PM<br>15 min | 2:45 PM<br>15 min | 3:00 PM<br>15 min | 3:15 PM<br>15 min | 3:30 PM<br>15 min | 3:45 PM<br>15 min  | Manual             |                    |                    |            |
| 1 | Yanagihar         | a, Lynn B,        | MD in PED         | S - SCKANE        | 1                 |                    |                    |                    |                    |            |
|   | 8:45 AM<br>15 min | 9:00 AM<br>15 min | 9:15 AM<br>15 min | 9:30 AM<br>15 min | 9:45 AM<br>15 min | 10:00 AM<br>15 min | 10:15 AM<br>15 min | 10:30 AM<br>15 min | 10:45 AM<br>15 min | 11:0<br>15 |
|   | Hino, Just        | in M, MD in       | PEDS - SC         | KANE              |                   |                    |                    |                    |                    |            |
|   | 8:45 AM<br>15 min | 9:00 AM<br>15 min | 9:15 AM<br>15 min | 9:30 AM<br>15 min | 9:45 AM<br>15 min | 10:00 AM<br>15 min | 10:15 AM<br>15 min | 10:30 AM<br>15 min | 10:45 AM<br>15 min | 11:0<br>15 |
|   | Manual            |                   |                   |                   |                   |                    |                    |                    |                    |            |

 If you click on 'More', you may see other providers appt slots.
 Please make sure you are clicking on your appt slots.

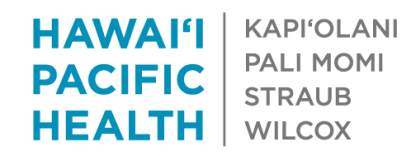

## **Reminders/Tips**

- Providers
  - Please remember to obtain verbal consent from patient
  - If you choose to schedule a video visit, please remember that you will need to complete the workflow that your MA would normally do such as inputting chief complaint, verifying meds, allergies, etc. You may also need to walk the patient through connecting to the video visit and trouble shooting for them
  - When in clinic, it is recommended you utilize your normal scheduling workflow (PSR schedules appt)
  - One Click will be most useful when provider does not have access to PSR staff, such as during evenings/weekends when provider is on call
  - Date of service (day you spoke to patient) needs to match the date of encounter (calls after midnight are the next date)
  - Not currently designed to schedule follow up appts
  - Though manual button is available, it is recommended to utilize the One Click appt time slots to schedule, which is much easier and faster
  - When you use One Click, the encounter will go to a PSR work queue to address demographic or insurance edits, obtaining a TCS if needed, etc.

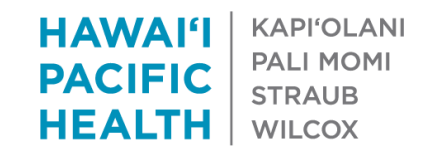

## **Reminders/Tips**

- Managers/Operations
  - Will need to adjust providers scheduling templates
  - When adding appt slots to a template, marking them as "private" will indicate to contact center NOT to book these slots
  - Do not mark appt slots designed for One Click use as "alternative access" slots, it will NOT allow provider to schedule that time slot
  - Recommend spreading appt slots out from close of clinic until 11:45pm to insure provider will always have an available appt slot to choose
    - For example, if a provider is on call Friday night, adjust template to have appt slots at 6pm, 7pm, 9pm, 10pm, and 11:45pm. If provider receives a call at 8pm, they can use the One Click 9pm slot to schedule. If they speak to a patient at 11:00pm, they will only see the 11:45pm slot and the manual button because the earlier slots were either used or have "expired."
    - For Saturday/Sundays, consider spacing appt slots from 1-2am to 11:45pm in order to give provider easy one click options throughout the day and evening.

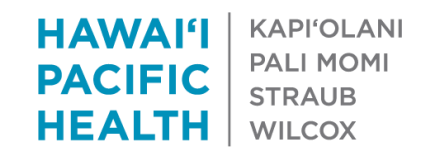